# ¿CÓMO SUBIR LAS ACTIVIDADES AL FORO?

## **PRIMER PASO:**

Entra en el Foro

|                                                                   | colaboraeducacion30.                           | juntadeandalucia.es            | Ċ                         |                    | 0 1 7                                 |
|-------------------------------------------------------------------|------------------------------------------------|--------------------------------|---------------------------|--------------------|---------------------------------------|
|                                                                   | Apple iCloud Facebook Twitter Wikip            | edia Yahoo! Noticias 🗸 Popular | es ¥                      |                    |                                       |
| Re: Formulario sin título - Invitación para editar - isas         | alas2312@gmail.com - Gmail                     |                                | Inicio - Colab            | ora                | +                                     |
|                                                                   | DÁNE                                           | OOLE LA VUELTA AL IE           | S EL VALLE: Filip         | ped Learning       | Buscar Q<br>Salir X                   |
| Red COMPETENCIAS CLAVE                                            |                                                | Inicio                         | Proyecto 🔻                | Recursos 🔻         | Foro Taller 🔫                         |
|                                                                   |                                                |                                | Administración 🕶          | Mis Sitios 🗸 👰 Isa | ia Salas Martín 🗸                     |
| Formación en centros<br>Formación en las herramientas tecno<br>FC | lógicas existentes que nos ayude a innovar y c | ambiar el método de enseñanz   | a tradicional por el de a | Ula COLABC         | UAN<br>ITRES EN<br>DRA, ENTRA<br>FORO |
| Blog                                                              |                                                |                                | Miembros                  |                    |                                       |

## Segundo PASO:

Pincha en la actividad 1 o en la 2, según la actividad que quieras subir. O de la que quieras plantear alguna duda.

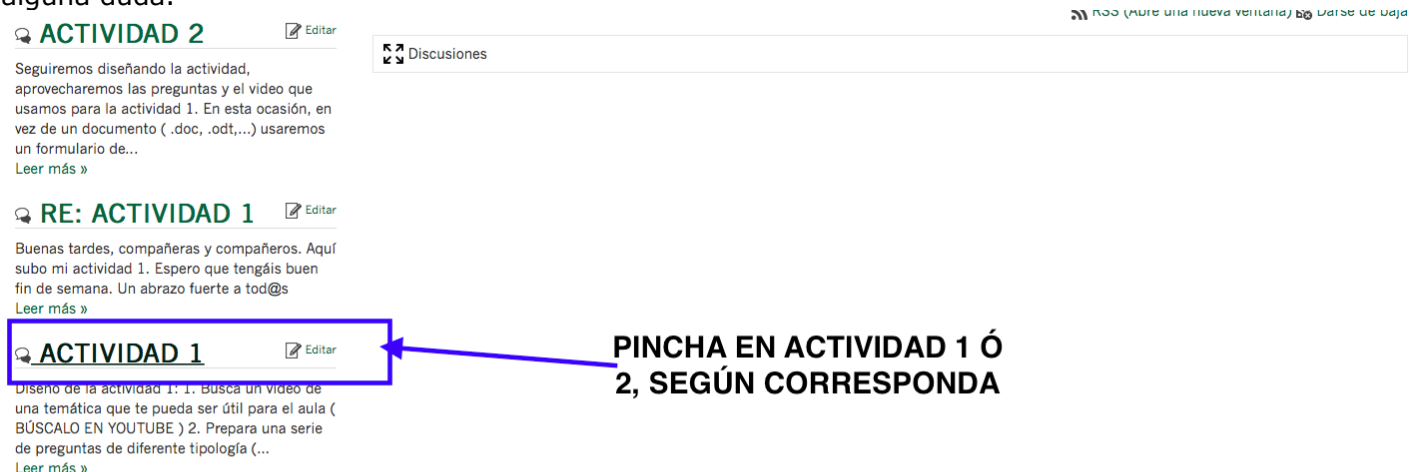

## **Tercer PASO:**

Pinchamos en "Ver en el contexto" para ver el mensaje inicial y las respuestas del resto de compañeros/as, las dudas,...

|                                                                                      | 4/02/17 19:09                                                                                                    | 🔊 RSS (Abre una nueva ventana) 🔂 Darse de baja |
|--------------------------------------------------------------------------------------|----------------------------------------------------------------------------------------------------|------------------------------------------------|
| Isabel María<br>Salas Martín<br>Mensajes: 5<br>Fecha de<br>incorporación:<br>8/11/16 | Diseño de la actividad<br>un vídeo de una ternátic<br>pueda ser útil para el a<br><b>BÚSCALO EN YOUTUB</b><br>una serie de preguntas<br>tipología (tipo test, pre<br>cortas,) con un en<br>y con las preguntas. Del<br>actividad a este foro ar<br>viernes 17 febrero. Se u<br>también ese foro para i<br>todas las dudas que pu<br>surgir. El plazo es orien<br>poder ir avancando. | PINCHA EN VER EN CONTEXTO                      |
| COLLEORA                                                                             | 3.0                                                                                                    |                                                |

# ¿CÓMO SUBIR LAS ACTIVIDADES AL FORO?

## **Cuarto PASO:**

Pincha en Responder, y podrás subir la actividad 1 o la 2, podrás plantear dudas, responderle dudas planteadas,...

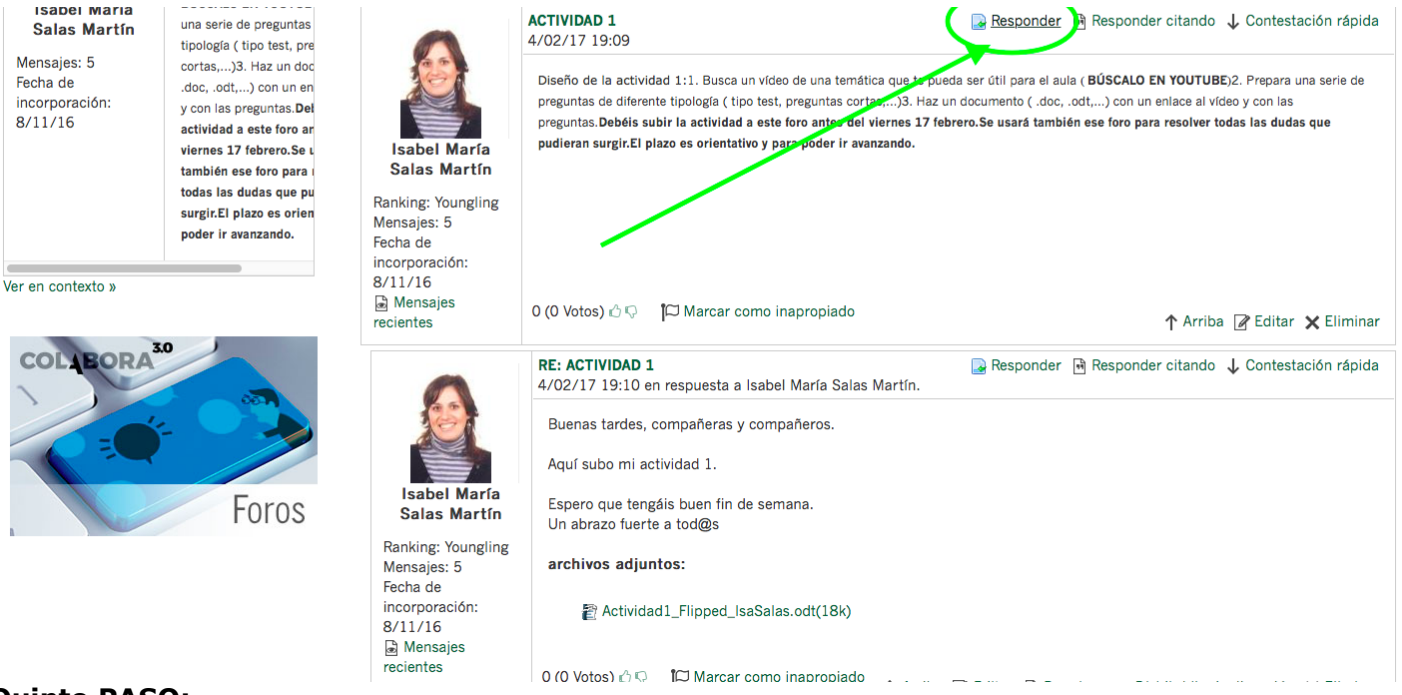

#### **Quinto PASO:**

Ya estás en la pantalla dónde puedes escribir tu mensaje, subir la actividad, plantear dudas,...

| Isabel María<br>Salas Martín<br>Mensajes: 5<br>Fecha de<br>incorporación:<br>8/11/16 | 4/02/17 19:09<br>Diseño de la actividad<br>un vídeo de una temátic<br>pueda ser útil para el a<br><b>BÚSCALO EN YOUTUB</b><br>una serie de preguntas<br>tipología ( tipo test, pre<br>cortas)3. Haz un doc<br>.doc, .odt,) con un en<br>y con las preguntas.Del<br>actividad a este foro ar<br>viernes 17 febrero.Se u<br>también ese foro para i<br>todas las dudas que pu<br>surgir.El plazo es orien | Asunto (Requerido)<br>RE: ACTIVIDAD 1<br>Cuerpo<br>B I U S Control Arian Control Aquí explicas lo que quieras<br>Fuente Ta Formato Arian Aquí escribes lo que quieras de tu actividad<br>Aquí escribes lo que quieras de tu actividad |
|--------------------------------------------------------------------------------------|----------------------------------------------------------------------------------------------------|----------------------------------------------------------------------------------------------------|
| Ver en contexto »                                                                    | 30                                                                                                    |                                                                                                    |

#### Sexto PASO:

Ahora podemos subir los documentos que necesitemos subir.

| Foros | Prioridad  Pinchando aquí puedes  Permiter Pingbacks  Permises |
|-------|----------------------------------------------------------------|
|       | Visible por                                                    |
|       | Cualquier persona (Rol Gu * Más opciones » @                   |
|       | XK archivos adjuntos                                           |
|       | Seleccionar archivo nada seleccionado                          |
|       | Seleccionar arcrivo                                            |
|       | Seleccionar archivo nada seleccionado                          |
|       | Seleccionar archivo nada seleccionado                          |
|       | Clasificación                                                  |
|       | Contenidos relacionados                                        |
|       | Guardar como borrador Vista previa Publicar Cancelar           |

# ¿CÓMO SUBIR LAS ACTIVIDADES AL FORO?

#### Septimo PASO:

Por último, publicamos la respuesta. Y listo...

| Seleccionar archivo nada se | leccionado                                             |
|-----------------------------|--------------------------------------------------------|
| Seleccionar archivo nada se | xleccionado                                            |
| Seleccionar archivo nada se | <sup>yeccionado</sup> Y ya lo último es la publicación |
| Seleccionar archivo nada se | Heccionado                                             |
| Clasificación               |                                                        |
| Contenidos relacionad       | os                                                     |
| Guardar como borrador       | Vista previa Publicar Cancelar                         |
|                             |                                                        |
|                             |                                                        |

*ii ESPEREMOS QUE OS HAYAMOS RESUELTO LAS DUDAS !!*